## Запись пользователей на курс.

## Записать пользователя на курс можно несколькими способами:

1. По одному из списка

2. Глобальной группой

Расмотрим подробнее.

### Способ 1.

Для того, чтобы пользователя могли записать на курс, он <u>должен</u> зайти на сайт под своим логином и паролем. После этого заходим в меню «Настройки», выбираем подменю «Записанные на курс пользователи».

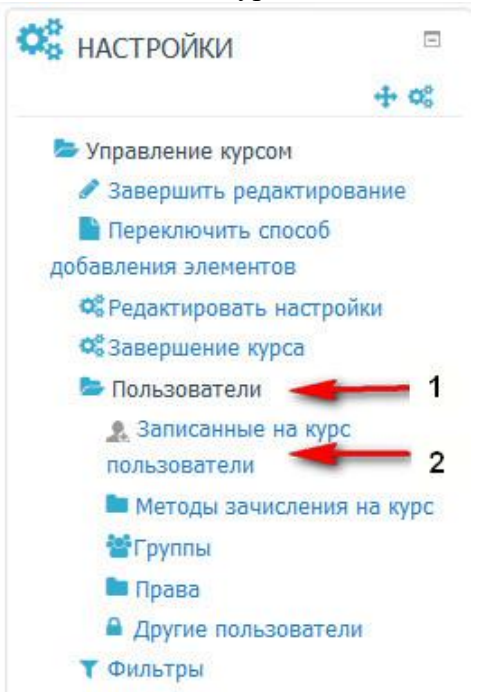

Откроется дополнительное окно:

#### Записанные на курс пользователи

|                                                                                         |                                     |                          |                   |          | ->       | Запись пользователей на курс                                   |
|-----------------------------------------------------------------------------------------|-------------------------------------|--------------------------|-------------------|----------|----------|----------------------------------------------------------------|
| Найти                                                                                   | Методы зачі                         | исления на курс Все      | • Роль Все        | • Статус | Bce      | Фильтр Очистка                                                 |
| Фамилия * / Имя /<br>электронной почт<br>Учреждение (орга                               | / Адрес<br>ы / Отдел /<br>анизация) | Последний доступ к курсу | Роли              |          | Группы   | и Методы зачисления на<br>курс                                 |
| Соколова Елен<br>esok@unn.ru<br>Отдел развития эле<br>университета<br>Управление информ | на<br>ктронного<br>натизации        | сейчас                   | Создатель курса 🗙 | Менеджер | <b>A</b> | Зачисление вручную из<br>Пятница, 23 Январь 2015,<br>00:00 🔅 😒 |
|                                                                                         |                                     |                          |                   |          | -        | Запись пользователей на курс                                   |

Выбираете кнопку «Записать пользователей на курс». В появившемся окне в поле поиск введите фамилию или адрес электронной почты, т.к. существуют полные тезки и много однофамильцев. Нажмите на кнопку «Зачислить» и введите в поле поиска другого студента.После этого можно нажать крустик в правом верхнем углу окна или кнопку внизу окна «Окончание регистрации пользователя». После этого пользователи появятся в таблице, записанных на курс пользователей.

# Способ 2

Выберите в меню «Настройки» пункт «методы зачисления на курс». В появившемся окне выбираем меню «Добавить метод» - Синхронизация с глобальной группой.

| <b>₽</b> 06                                                                                                    | Основы CSS                                                                    |                                      |                               |            |       |
|----------------------------------------------------------------------------------------------------|-------------------------------------------------------------------------------|--------------------------------------|-------------------------------|------------|-------|
| Управление курсом                                                                                                    | Методы зачис                                                                  | ления на кур                         | с                             |            |       |
| Редактировать настройки                                                                                                    |                                                                               | Название Пользователи Вверх/I        |                               |            |       |
| 🤹 Завершение курса 🕨 Пользователи                                                                                                    |                                                                               | Зачисление<br>вручную                | 1                             | *          | 0.1.0 |
| Записанные на курс<br>пользователи                                                                                                   |                                                                               | Гостевой доступ                      | 0                             | <b>*</b> * | 0 0   |
| Методы зачисления на курс                                                                                                    | <b></b> 1                                                                     | Самостоятельная<br>запись (Студент)  | 0                             | *          | 000   |
| <ul> <li>Зачисление вручную</li> <li>Группы</li> <li>Позва</li> </ul>                                                                |                                                                               | Добавить метод Выб<br>Выбер<br>Самос | ерите<br>жте                  |            |       |
| <ul> <li>Права</li> <li>Другие пользователи</li> </ul>                                                                               | 4.                                                                            | 2 Синхр                              | онизация с глобальн           | ой группой |       |
| явится новое окно.                                                                                                    |                                                                               |                                      |                               |            |       |
| Основы CSS                                                                                                    |                                                                               |                                      |                               |            |       |
| Основы CSS<br>• Синхронизация с гло                                                                                                  | бальной группой                                                               |                                      |                               |            |       |
| ОСНОВЫ СSS<br>• Синхронизация с гло<br>мя клиентского образца                                                                        | бальной группой                                                               | название                             | группы                        |            |       |
| ОСНОВЫ СSS<br>Синхронизация с гло<br>Мя клиентского образца<br>Активный                                                              | бальной группой                                                               | название                             | группы                        |            |       |
| ОСНОВЫ СSS<br>• Синхронизация с гло<br>мя клиентского образца<br>ктивный<br>лобальная группа•                                        | бальной группой<br>Да<br>Выберите                                             | название                             | группы                        |            | •     |
| ОСНОВЫ СSS<br>• Синхронизация с гло<br>мя клиентского образца<br>ктивный<br>лобальная группа •<br>lазначить роль                     | бальной группой<br>Да<br>Выберите<br>Студент                                  | название                             | группы                        |            | •     |
| ОСНОВЫ СSS<br>Синхронизация с гло<br>мя клиентского образца<br>Активный<br>лобальная группа<br>Назначить роль<br>Добавить в группу   | бальной группой<br>Да<br>Выберите<br>Студент<br>Пусто                         | Название                             | группы                        |            | •     |
| ОСНОВЫ СSS<br>• Синхронизация с гло<br>мя клиентского образца<br>Активный<br>побальная группа<br>Назначить роль<br>Цобавить в группу | бальной группой<br>Да<br>Выберите<br>Студент<br>Пусто<br>Обязательные для зап | олнения поля в это                   | группы<br>й форме поме        | чены *.    | •     |
| ОСНОВЫ СSS<br>• Синхронизация с гло<br>мя клиентского образца<br>ктивный<br>лобальная группа<br>laзначить роль<br>loбавить в группу  | бальной группой<br>Да<br>Выберите<br>Студент<br>Пусто<br>Обязательные для зап | ОЛНЕНИЯ ПОЛЯ В ЭТО                   | <b>группы</b><br>й форме поме | чены *.    |       |
| ОСНОВЫ СSS<br>• Синхронизация с гло<br>мя клиентского образца<br>ктивный<br>лобальная группа<br>lазначить роль<br>loбавить в группу  | бальной группой<br>Да<br>Выберите<br>Студент<br>Пусто<br>Обязательные для зап | ОЛНЕНИЯ ПОЛЯ В ЭТО                   | группы<br>й форме поме        | чены *.    |       |

В первом поле пишем название группы. В поле «Глобальные группы» выбираем номер группы. Заметим, что для того, чтобы группа отобразилась на сайте, надо **чтобы хоть** один студент зашел на сайт. Тогда можно будет зачислить всю группу на курс. Это значит, что следующие студенты при первом входе на сайт (после зачисления группы на курс) увидит в меню «Мой курс», через 10 минут после входа, название курса и будет на него зачислен.

Пункт «Добавить в группу» надо выбрать «Добавить в новую группу». Тогда группа будет зачислена как одна единица на курс (см. рисунок ниже).

| ⊸Синхронизация с гло    | бальной группой      |   |
|-------------------------|----------------------|---|
| Имя клиентского образца | 1117БО10М (2019-20)  |   |
| Активный                | Да                   | • |
| Глобальная группа       | 1117БО10М (2019-20)  |   |
| Назначить роль          | Студент              | • |
| Добавить в группу       | Создать новую группу | T |

Если пользователи еще не имеют логин и пароль, то им надо пройти первичную регистрацию.

## Регистрации в системе «Студент» и СЭО Moodle ННГУ

Для того, чтобы иметь один логин и пароль, во все информационные системы ННГУ вводится единая регистрация студентов через систему «Студент».

При зачислении студентам выдаются зачетные книжки и студенческие билеты с одинаковыми номерами. Студентов заносят в базу данных факультета «Галактика», где должны быть введены ФИО, номер студенческого билета, адрес электронной почты или номер сотового телефона (для подтверждения регистрации), факультет и т.д. Для получения логина и пароля в СЭО Moodle ННГУ надо пройти первичную регистрацию в системе «Студент» по адресу login.unn.ru Что для этого надо сделать:

- 1. В адресной строке браузера ввести login.unn.ru
- 2. Появится окно, где надо выбрать в меню СТУДЕНТ.
- 3. Переходим в следующее окно, где надо выбрать ПЕРВИЧНАЯ РЕГИСТРАЦИЯ.

4. Затем читаем инструкцию и вводим номер студенческого билета. Нажимаем кнопку «Далее».

Если выдается окно, По заданным параметрам пользователь в системе не найден, то введите e-mail или номер телефона, который указывали при зачислении в ННГУ. В противном случае, обращайтесь в деканат факультета, для внесения изменения в свои личные данные в системе «Галактика»!!!

5. Переходим в окно проверки кода, который высылается на e-mail или телефон. Вводим код и нажимаем ПОДТВЕРДИТЬ.

6. Если есть только телефон, то указываем адрес электронной почты ОБЯЗАТЕЛЬНО, проверяем свои контактные данные и нажимаем Далее

7. Вводим свой пароль, не менее 8 символов. Повторяем ввод пароля. Нажимаем Установить.

- 8. Получаем свой логин номер зачетки с буквой «s» в начале.
- 9. Регистрация в системе «Студент» завершена. С этим логином и паролем студент входит в СЭО ННГУ Moodle по адресу e-learning.unn.ru

10. Студент нажимает слово ВХОД в правом верхнем углу окна. Вводит свой логин и пароль. Нажимает Вход.

11. После этого регистрация в СДО ННГУ Moodle считается завершенной.

Преподаватель может зачислить студента на свой курс.